## 貸出状況・予約状況の確認

右上の「利用者メニュー」から「利用状況参照」を選んでください。

## ■貸出状況の確認

「貸出状況」のタブをクリックすると現在借りている資料が表示されます

|                                                                 | 木                  | ーム 利用者                       | メニュー 利用状況参照                                                   |                                                    | > 閉じる                                        |
|-----------------------------------------------------------------|--------------------|------------------------------|---------------------------------------------------------------|----------------------------------------------------|----------------------------------------------|
| <ul><li>池田市図書館</li><li>本を探す…</li></ul>                          | ご利用状<br>ご利り<br>(負) | 況参照<br><b>目状況参</b><br>出状況 5件 | 招<br>予約状況 7件 予約受取可 2件                                         | 新着案内 0件                                            | ログアウト<br>利用状況参照<br>リクエスト状況                   |
| 資料検索             ・             資料総介             ・             ・ |                    | No image                     | 日本の名著 4 4 幸徳秋水 中公バックス<br>図書<br>中央公論社 1984/10                  | 貸出日 2024年12月07日<br>貸出館 池田市立図書館<br>返却明限 2024年12月21日 | 予約かど(1)<br>ブックリスト管理<br>レビュー管理<br>新着案内配信サービス  |
| <ul> <li></li></ul>                                             | 2                  | No image                     | <del>延長する</del><br>日本の美術 No. 292 経塚とその遺物<br>図書<br>至文堂 1990    | 貸出日 2024年12月07日<br>貸出館 池田市立図書館<br>返却期限 2024年12月21日 | レファレンス状況<br>デジタル図書館カード<br>ユーザ設定<br>- ドを忘れたとき |
|                                                                 | 3                  |                              | 延長する<br>現代日本文化論 12 内なるものとしての<br>宗教 図書<br>岩波書店 1997/08<br>延長する | 貸出日 2024年12月07日<br>貸出館 池田市立図書館<br>返却期限 2024年12月21日 | 返却期限はここに表示されます                               |
|                                                                 | 4                  |                              | 図説日本の妖怪 新装版 ふくろうの本 図書<br>河出書房新社 2000/03 岩井 宏実/監修              | 貸出日 2024年12月07日<br>貸出館 池田市立図書館                     |                                              |

▲ 利用者メニュー

・貸出期間の延長について 「延長する」をクリックするとその日から2週間、貸出期間が延長され、返却期限が 変わります。

| 1                                                                                                | ホーム  利用者メニュー   利用状況参照                                                                                                    | × 閉じる                                                                                                    |
|--------------------------------------------------------------------------------------------------|----------------------------------------------------------------------------------------------------|----------------------------------------------------------------------------------------------------|
| <b>É</b>                                                                                         | ご利用状況参照                                                                                                    | ログアウト                                                                                                    |
| <ul><li>池田市図書館</li><li>本を探す…</li><li>Q</li></ul>                                                 | ご利用状況参照<br>貸出状況 5件 予約状況 7件 予約受取可 2件 新着案内 0件                                                                                                    | 案内 0件       利用状況参照         リクエスト状況       予約かご(1)         i#12月07日       ブックリスト管理         市立図書館       レビュー管理         24年12月21日       新着案内配信サービス         レファレンス状況       デジタル図書館カード         四書館       ユーザ設定         124年12月13日       バスワードを忘れたとき |
| <ul> <li>              資料検索             ・             資料紹介             ・             ・</li></ul> | 1         日本の名著44幸徳秋水中公バックス<br>図書<br>中央公論社1984/10         貸出日2024年12月07日<br>貸出館2024年12月27日           延長不可         道                                               |                                                                                                    |
| <ul> <li>▲ 利用案内 →</li> <li>二 表示切替 →</li> <li>2 □ □ □ □ □ □ □ □ □ □ □ □ □ □ □ □ □ □ □</li></ul>   | 2         日本の美術 No. 292 経塚とその遺物<br>図書<br>至文堂 1990         貫出日 2024年11月09日<br>貫出館 石橋図書館<br>返却期限 2024年12月13日                                                        |                                                                                                    |
|                                                                                                  | 3     現代日本文化論 1 2 内なるものとしての<br>宗教 図書<br>岩波書店 1997/08     現代日本文化論 1 2 内なるものとしての<br>貸出館 池田市立図書館<br>返却期限 2024年12月07日<br>貸出館 池田市立図書館<br>返却期限 2024年12月21日     延洋<br>と表 | 帯していると「延長不可」<br>:示されます                                                                                                    |
|                                                                                                  | 4 図説日本の妖怪 新装版 ふくろうの本 図書 <u>     貸出日 2024年12月07日</u><br>河出書房新社 2000/03 岩井 宏実 / 監修 <u>     貸出館 池田市立図書館</u>                                                          |                                                                                                    |

※延滞している資料には「延長不可」と表示され、1 冊でも延滞していると貸出中 の資料すべて延長できません。 ■予約状況の確認

「予約状況」のタブをクリックすると現在予約している資料が表示されます

| 1          | ホーム  利用者メニュー   利用状況参照                                                                                                | <b>×</b> 閉じる |
|------------|----------------------------------------------------------------------------------------------------|--------------|
| <b>É</b>   | ご利用状況参照                                                                                                    | ログアウト        |
| 池田市図書館     | ご利用状況参照                                                                                                    | 利田状況参照       |
| 本を探す Q     | 貸出状況 5件         予約状況 7件         予約受取可 2件         新着案内 0件                                                             | リクエスト状況      |
| ◎ 資料検索 →   | 日本の歴史明治維新から現代 1 テーマ別 予約処理日 2024年12月07日                                                                               | ブックリスト管理     |
| □ 資料紹介 →   | 1         日本の正くが月れぬがろうらいでエクマスが           近現代史民主主義と政治の歴…         受取場所 池田市立図書館                                         | レビュー管理       |
| M レファレンス → | ポプラ社 1999/04 坂井 俊樹/監修 取首連船日 - 受敗期限 -                                                                                 | 新着案内配信サービス   |
|            | 受取り可         変更不可         取消不可         連絡方法 E-mail                                                                   | レファレンス状況     |
| 和用条内       |                                                                                                    | テジタル図書館カード   |
| → 表示切替 →   | 2         江戸時代の官僚制 Aoki Libra         予約処理日 2024年12月07日           マロロ・ローンの目標         マロロ・ローンの目標         受取場所 池田市立図書館 | パスワードを忘れたとき  |
|            | □ 市大畫店 1999/11 藤井 譲治/著 取置連絡日                                                                                         |              |
|            |                                                                                                    |              |
|            |                                                                                                    |              |
|            | 3 日本の近代詩 図書 予約処理日 2024年12月07日                                                                                        |              |
|            | 認識         読売新聞社 1967 日本近代文学館/編         受取場所 池田市立図書館           No image         取置連絡日 –                              |              |
|            | 受取期限 -<br>連絡在注 E-mail                                                                                                |              |
|            | 1人待ち 変更する 取消する<br>取消する                                                                                               |              |

- ・予約資料が用意できると「受取り可」と表示されます。
- ・予約を取り消したい場合は該当資料の「取消する」をクリックしてください。
- ・受取館や連絡方法を変更したい場合は該当資料の「変更する」をクリックしてください。
- ※「受取可」になった資料の取消し、変更はインターネットでは出来ません。図書館にご連絡 ください。

※「予約処理日」は予約用紙を提出された日ではありません。

## ■貸出できる状態になった予約資料の確認

「予約受取可」のタブをクリックすると、予約資料のうちの受取りができる資料のみ表示されます。 図書館からの連絡後、取置連絡日と受取期限に日付が表示されます。期限日までにご来館ください。

| Ŷ                                                | ホーム利用者メニュー利用状況参照                                                                                                    | x 開いる<br>ログアウト                                                                             |
|--------------------------------------------------|----------------------------------------------------------------------------------------------------|--------------------------------------------------------------------------------------------|
| 池田市図書館<br>本を探す… Q<br>資料検索 ,                      | ご利用状況参照<br>貸出状況 5件 予約状況 7件 予約受取可 2件 新着案内 0件<br>1 日本の歴史明治維新から現代 1 テーマ別 予約処理日 2024年12月07日<br>近現代史 民主主義と政治の歴… 受取場所 池田市立図書館                            | 利用状況参照<br>リクエスト状況<br>予約かご(1)<br>ブックリスト管理<br>レビュー管理<br>新着案内配信サービス<br>レファレンス状況<br>デジタル図書館カード |
| QAMAII     ・       レファレンス     ・       利用案内     ・ | <ul> <li>ポプラ社 1999/04 坂井 俊樹/監修</li> <li> 取置連絡日 – 受取明限 – 連絡方法 E-mail</li> </ul>                                                                     |                                                                                            |
| ★ 表示切替                                           | 2     江戸時代の官僚制 Aoki Libra     予約処理日 2024年12月07日       「」 ツ 図書     受取場所 池田市立図書館       青木書店 1999/11 藤井 譲治/著     取置連絡日 –       受取期限 –     連絡方法 E-mail | ユージ設定<br>パスワードを忘れたとき                                                                       |